## How-To Create a Budget Analytics ServiceNow Ticket

- 1. Visit <a href="https://ithelp.untsystem.edu/">https://ithelp.untsystem.edu/</a>
- 2. Select Business Intelligence and Reporting
  - **IT** Services

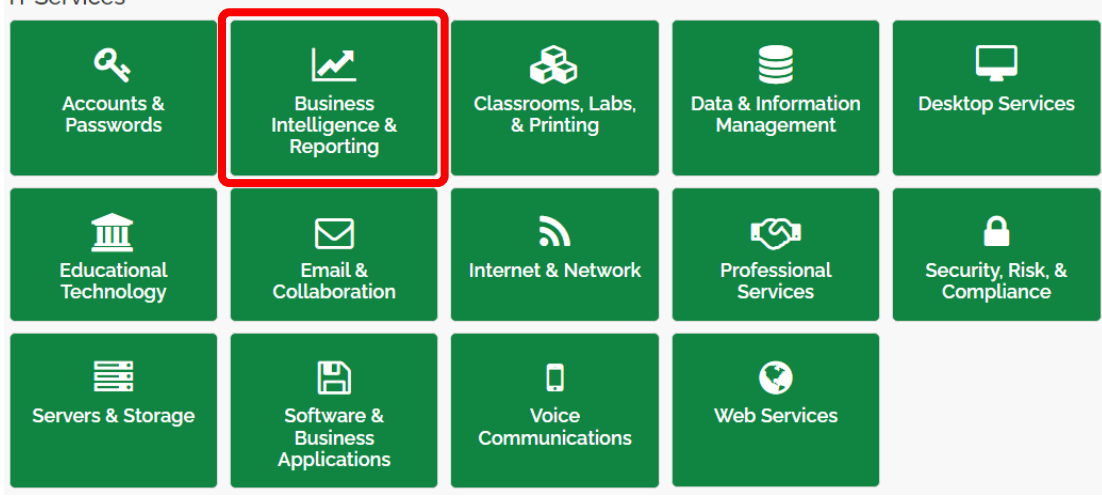

## 3. Select Financial Analysis and Planning (Budget Analytics Request)

| Business Intelligence & Reporting                                                      |                                                                                          |                                                                |  |  |
|----------------------------------------------------------------------------------------|------------------------------------------------------------------------------------------|----------------------------------------------------------------|--|--|
| DAIR Change Request<br>DAIR Change Request                                             | Data Request Form Dallas<br>Data Request from Dallas Strategic<br>Analysis and Reporting | Data Warehouse Request<br>Data Warehouse & Insights<br>request |  |  |
| View Details                                                                           | View Details                                                                             | View Details                                                   |  |  |
|                                                                                        |                                                                                          |                                                                |  |  |
| Financial Analysis and Plan<br>Budget Analytics Request                                | Financial Systems Support (<br>Request for FSS & ACEs                                    | Issue/Error with Financial S<br>FSS or ACE Incident            |  |  |
| View Details                                                                           | View Details                                                                             | View Details                                                   |  |  |
| Request for Access or Traini<br>Request for Access or Training for<br>Insights Program |                                                                                          |                                                                |  |  |
|                                                                                        |                                                                                          |                                                                |  |  |
| View Details                                                                           |                                                                                          |                                                                |  |  |

4. Under Information about the Requester, please enter your EUID to autofill your information.

| Home   Business Intelligence & Reporting   Financial An  | alysis and Planning  |
|----------------------------------------------------------|----------------------|
| Financial Analysis and Plann<br>Budget Analytics Request | ing                  |
| Report an issue or submit a request to UNTS Budget Ana   | alytics.             |
| Information about the Requester                          |                      |
| *EUID                                                    | Position (job title) |
| First name                                               | Department           |
|                                                          | · · ·                |
| Last name                                                | Email address        |
| EMPLID                                                   |                      |
|                                                          |                      |

5. Under Request Details, please select the *Request Type* and provide us with a short description of the issue that you are having and the name of the report. If you're seeking reporting access, please type "Reporting Access" in the *Details of Request* box.

| Request Details<br>*Request type |   |                 |
|----------------------------------|---|-----------------|
| None                             | Ŧ |                 |
| * Details of Request             |   |                 |
|                                  |   | Add attachments |